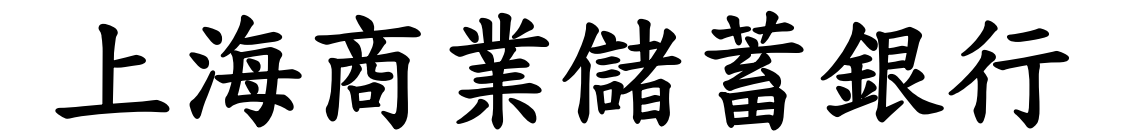

★安裝程序

1.至上海商業儲蓄銀行網站下載專區中下載安裝程式進行安裝即可 2.於下面畫面中,請按''NEXT''鍵

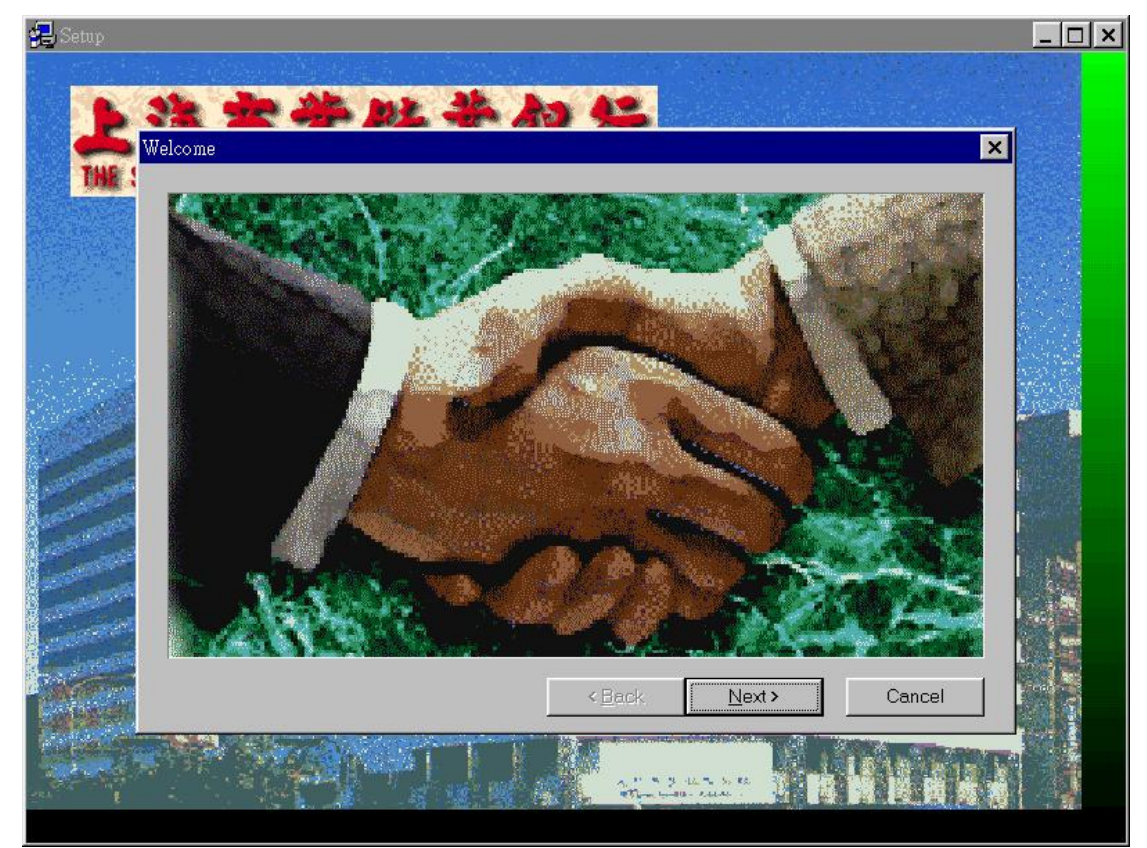

3.於下面畫面中,請按"NEXT"鍵

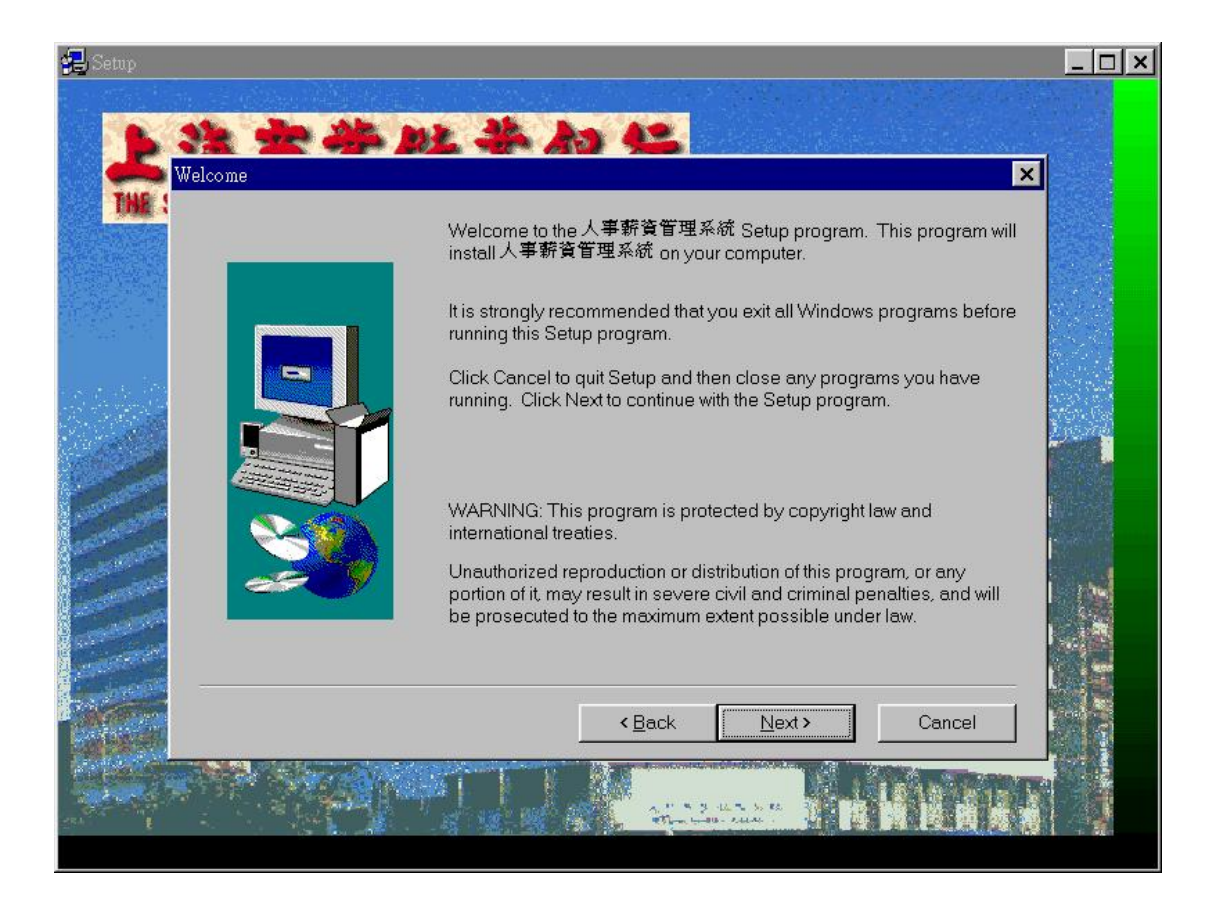

## 4.於下面畫面中,請按"YES"鍵

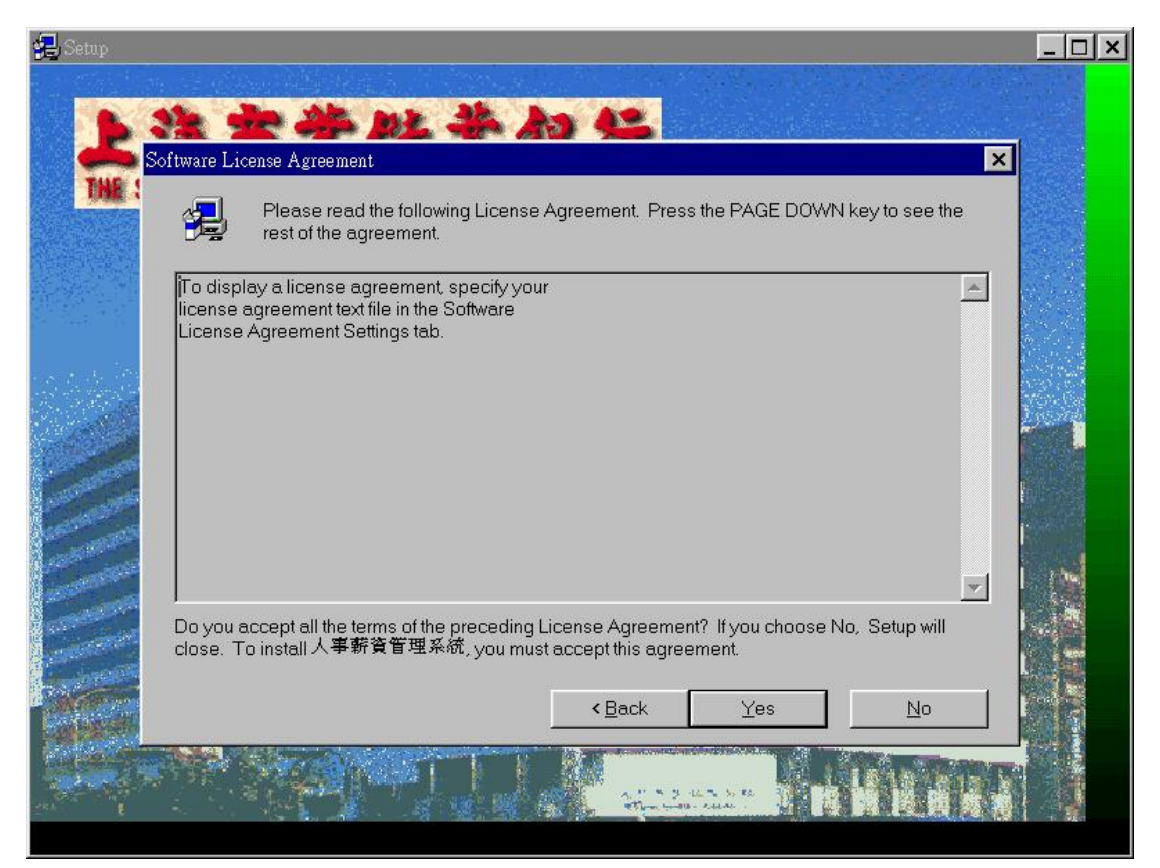

## 5.於下面畫面中,請按''NEXT''鍵

| 🛃 Setup            |                                                                                                    |
|--------------------|----------------------------------------------------------------------------------------------------|
| Readme Information | L <b>* /&gt; /L</b>                                                                                                    |
|                    | Information:                                                                                                    |
|                    | <ul> <li>歓迎您使用上海商業儲蓄銀行為您準備的人事薪資管理系統<br/>本系統安裝基本硬體需求如下:<br/>PC BASE = CPU : 80486 DX2-66以上</li> <li>RAM : 16 MBYTES以上<br/>HARD DISK : 刺餘空間至少 50 MBYTES<br/>FLOPPY DISK: 3.5" 一台</li> <li>SOFT BASE = MICRO SOFT WIN95,WIN98<br/>,WIN NT(server or workstation)</li> <li>PS:本系統所開發圖形檔皆為256色,解析度則爲640*480,若欲達歸<br/>請更改您系統之設定値(參照上述).</li> </ul> |
|                    |                                                                                                    |
|                    | <back next=""> Cancel</back>                                                                                                    |

6.於下面畫面中,請先輸入"客戶大名"及"公司大名"後,再按"NEXT"鍵

| 🖶 Setup          |                                                                                | <u>_                                    </u> |
|------------------|--------------------------------------------------------------------------------|----------------------------------------------|
| User Information | <b>× * * *</b>                                                                 |                                              |
|                  | Type your name below. You must also type the name of the company you work for. |                                              |
|                  | Name: 資訊感<br>Company: 上海商業儲蓄銀行                                                 |                                              |
|                  |                                                                                |                                              |
|                  |                                                                                |                                              |
|                  | < <u>B</u> ack <u>N</u> ext > Cancel                                           |                                              |
|                  | ALL AND ALL AND A PRINT PRINT                                                  |                                              |

## 7.於下面畫面中,請按''NEXT''鍵

|           | Setup will install Dialog Sampler in the following directory.                      |
|-----------|------------------------------------------------------------------------------------|
|           | To install to this directory, click Next.                                          |
|           | To install to a different directory, click Browse and select another<br>directory. |
|           | You can choose not to install Dialog Sampler, by clicking Cancel to exit Setup.    |
| <b>\$</b> | Destination Directory<br>C:\Program Files Browse                                   |
| -         |                                                                                    |

8.於下面畫面中,請按''NEXT''鍵(請不要更改資料庫原設定路徑).

| 🛃 Setup             |                                                                                                    |
|---------------------|----------------------------------------------------------------------------------------------------|
| Start Copying Files |                                                                                                    |
|                     | Setup has enough information to start copying the program files. If<br>you want to review or change any settings, click Back. If you are<br>satisfied with the settings, click Next to begin copying files.                                                                                                    |
|                     | Current Settings:                                                                                                    |
|                     | Complete<br>Target Folder<br>C:\SCSBSALARY                                                                                                    |
| 2                   | User Information<br>Name: 資訊處<br>Company: 上海商業儲蓄銀行                                                                                                    |
|                     |                                                                                                    |
|                     | < Back Next > Cancel                                                                                                    |
|                     | And A REAL PROPERTY AND A REAL PROPERTY AND A REAL PROPERTY A REAL |

## 9.於下面畫面中再按"NEXT"鍵.

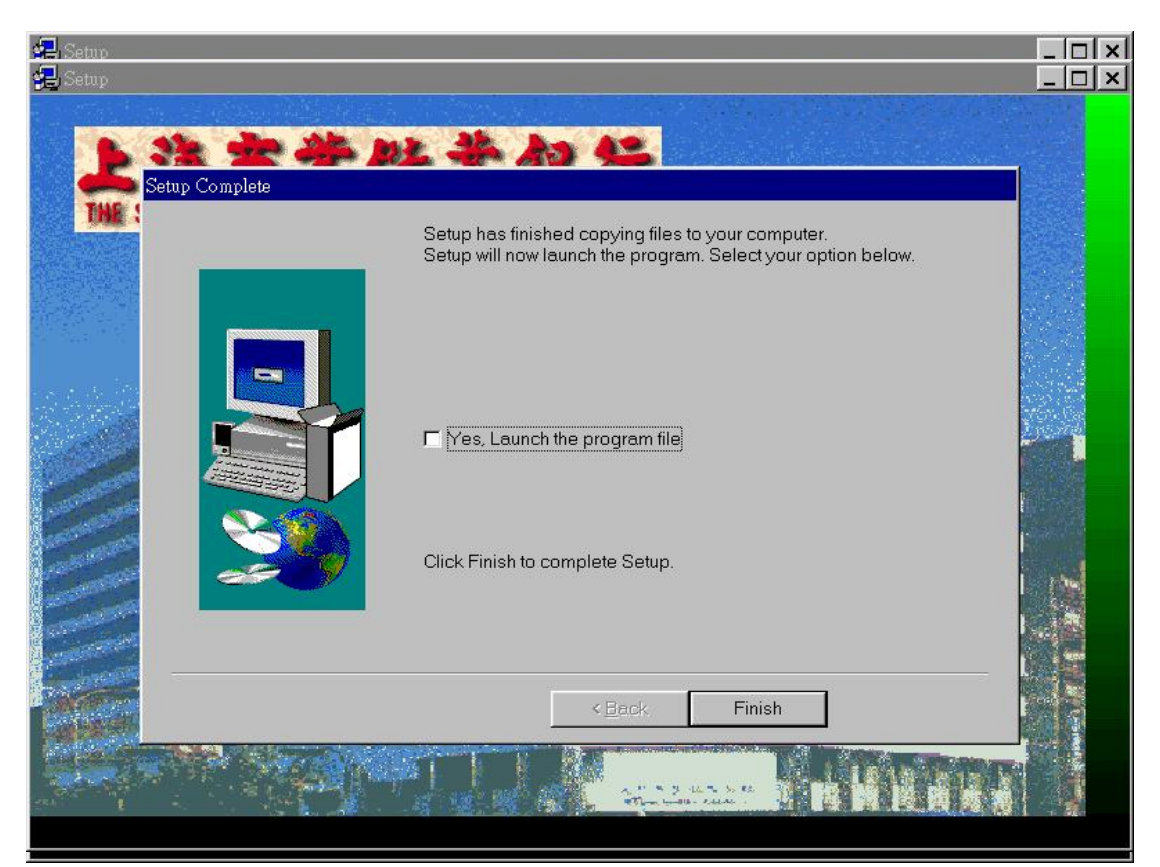

10. 於下面畫面中,請按"FINISH"鍵

.

11.最後,安裝完成,客戶電腦之桌面將如下圖所示.若卻執行本系統,請連點以下 圖示即可.

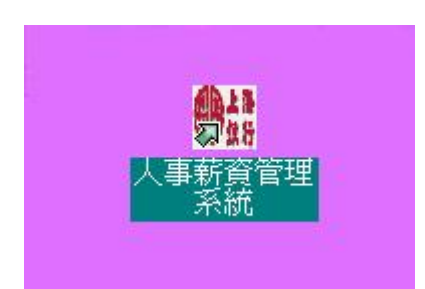